# Δημιουργία Συλλεκτικών

#### 1. Επισκόπηση

Σε αυτό το σεμινάριο, θα:

- Δημιουργήστε ένα PickUp GameObject για να συλλέξει ο παίκτης
- Γράψτε ένα σενάριο για να περιστρέψετε το συλλεκτικό υλικό
- Μετατρέψτε το PickUp GameObject σε Prefab
- Δημιουργήστε το Prefab γύρω από την περιοχή παιχνιδιού σας

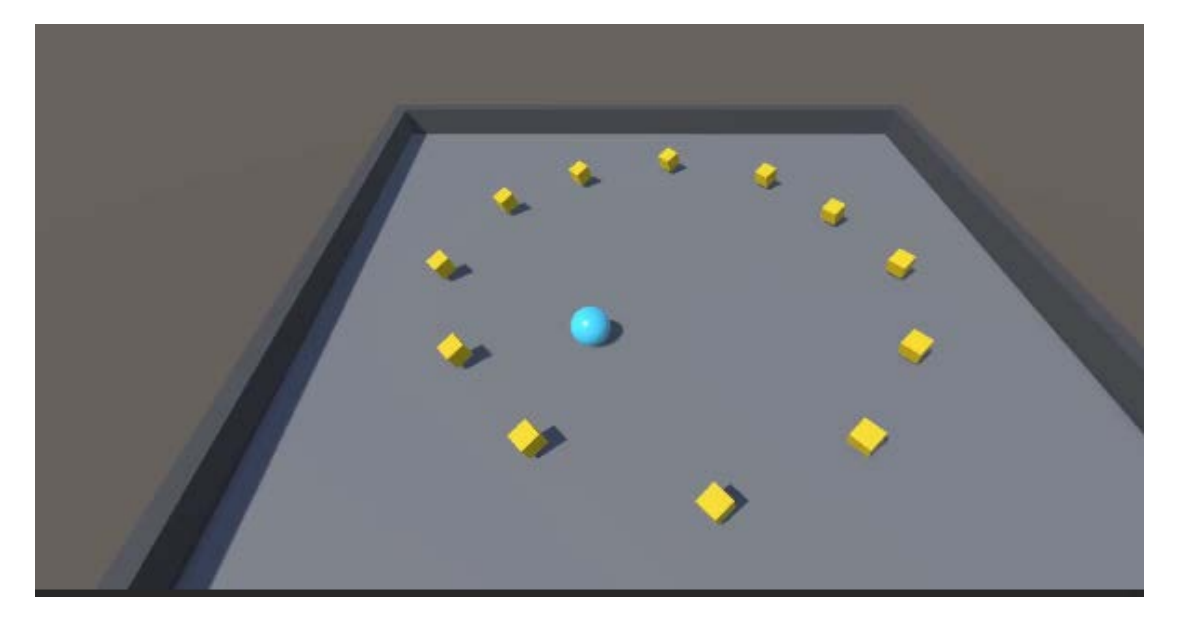

### 2. Δημιουργήστε ένα συλλεκτικό GameObject

### 1. Δημιουργήστε ένα PickUp GameObject.

- Στο παράθυρο Ιεραρχία , κάντε δεξί κλικ > Αντικείμενο 3D > Κύβος και μετά μετονομάστε το σε "PickUp".
- Επαναφέρετε Reset το στοιχείο Transform του PickUp GameObject .
- Πατήστε το πλήκτρο F για να βάλετε κάδρο στο PickUp GameObject στην προβολή Σκηνής.
- Χρησιμοποιήστε το εργαλείο Μετακίνηση για να σύρετε το PickUp GameObject από τη μέση, ώστε να μην επικαλύπτεται με το Player GameObject.
- 2. Ορίστε τις τιμές Μετασχηματισμού του PickUp Gameobject.
  - Ρυθμίστε την τιμή Y του PickUp Gameobject's Position σε 0,5 για να την ανυψώσετε πάνω από το Ground GameObject.

- Ρυθμίστε κάθε μία από τις τιμές του άξονα περιστροφής στο 45 για να γείρετε υπό γωνία.
- Ορίστε κάθε μία από τις τιμές του άξονα Κλίμακα στο 0,5 για να τη μικρύνετε.

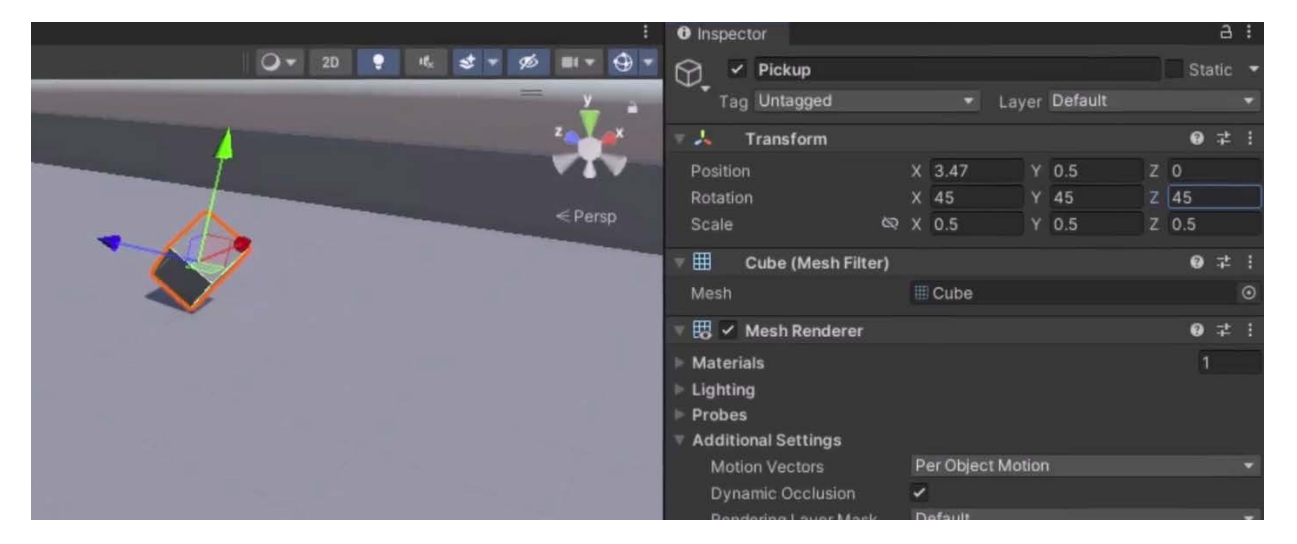

#### 3. Δημιουργήστε ένα υλικό PickUp.

- Στο παράθυρο Project , βρείτε και επιλέξτε το υλικό φόντου .
- Στο κύριο μενού, μεταβείτε στην επιλογή Επεξεργασία > Διπλότυπο.
   Εναλλακτικά, μπορείτε να πατήσετε Ctrl + D (macOS: Cmd + D).
- Μετονομάστε το νέο υλικό σε "PickUp".
- Με το υλικό Pickup να είναι ακόμα επιλεγμένο στο παράθυρο Project, χρησιμοποιήστε τον επιλογέα χρώματος για να αλλάξετε την ιδιότητα χρώματος του βασικού χάρτη.
- Ορίστε τις τιμές RGB 255 , 200 και 0 για έντονο κίτρινο.
- Σύρετε το υλικό **PickUp από το παράθυρο Project** στο **PickUp** GameObject στην προβολή **Scene** .

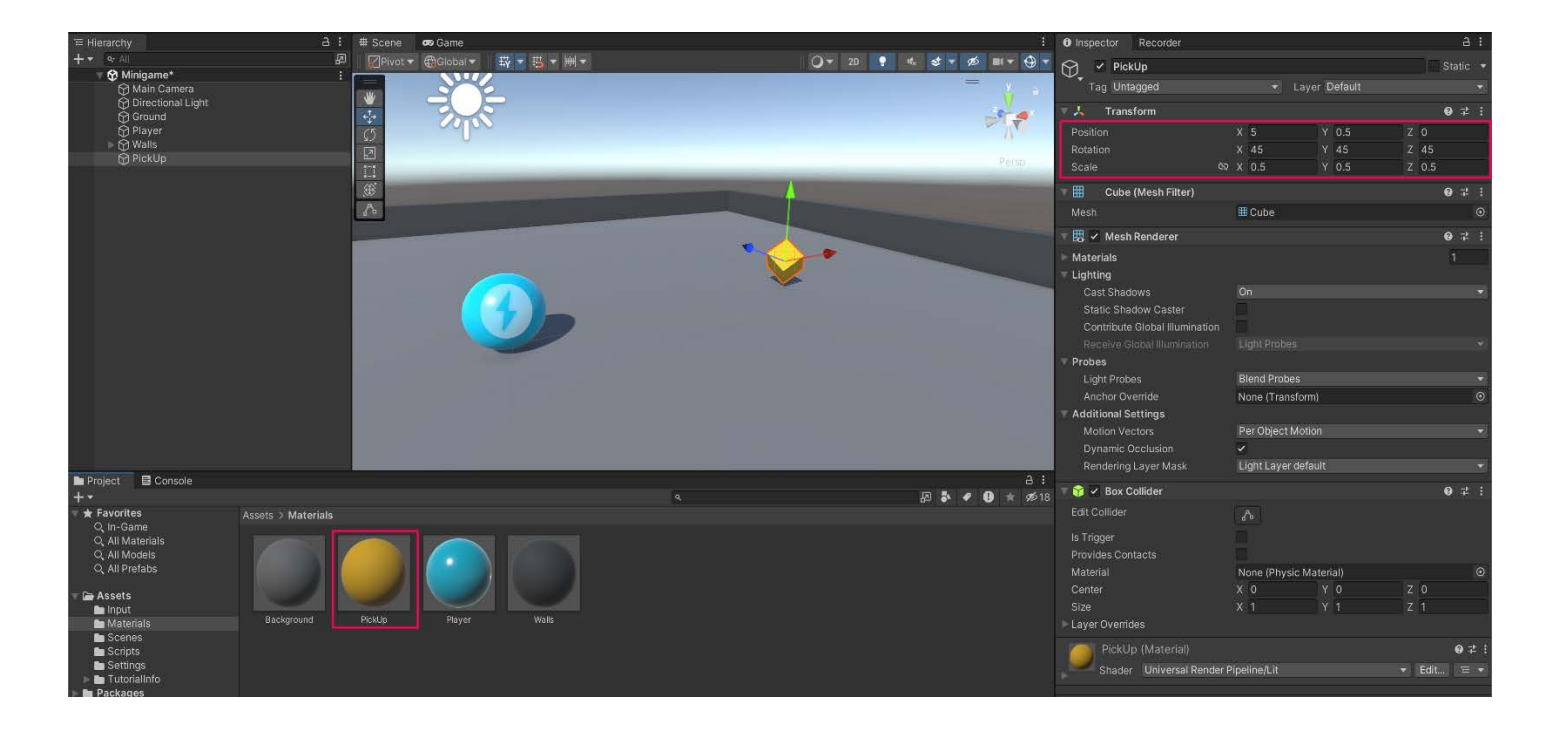

# 3. Περιστρέψτε το PickUp GameObject

Ακολουθήστε τις παρακάτω οδηγίες βίντεο ή κειμένου για να δημιουργήσετε ένα νέο σενάριο **Rotator και να περιστρέψετε το PickUp** GameObject στη συνάρτηση **Update()** 

1. Δημιουργήστε μια νέα δέσμη ενεργειών script Rotator.

Με επιλεγμένο το PickUp GameObject στο παράθυρο Hierarchy , επιλέξτε
 Add Component > New script στο παράθυρο Inspector .

|                  | Dynamic Occlusion<br>Rendering Layer Mask |         | Layer1                 |        |     |
|------------------|-------------------------------------------|---------|------------------------|--------|-----|
|                  | 🔻 🍞 🗹 Box Collider                        |         |                        | 0      |     |
|                  | Edit Collider                             |         | ሌ                      |        |     |
|                  | ls Trigger<br>Material                    |         |                        |        |     |
|                  |                                           |         | None (Physic Material) |        |     |
|                  | Center                                    |         | X 0                    | Y 0    | Z 0 |
|                  | Size                                      |         | X 1                    | Y 1    | Z 1 |
|                  | PickU<br>Shader                           |         | Render Pipelir         | ne/Lit | (   |
| ⊡ :<br>► ♥ ★ %12 |                                           |         |                        |        |     |
|                  |                                           |         | New script             |        |     |
|                  |                                           | Name    |                        |        |     |
|                  |                                           | Rotatol |                        |        |     |
|                  |                                           |         |                        |        |     |
|                  |                                           |         |                        |        |     |
|                  |                                           |         |                        |        |     |
|                  |                                           |         |                        |        |     |
|                  |                                           |         |                        |        |     |

• Ονομάστε το νέο σας σενάριο "Rotator".

• Στο παράθυρο **Project**, μετακινήστε το σενάριο-script από τον ριζικό φάκελο **Assets** στον φάκελο **Scripts**.

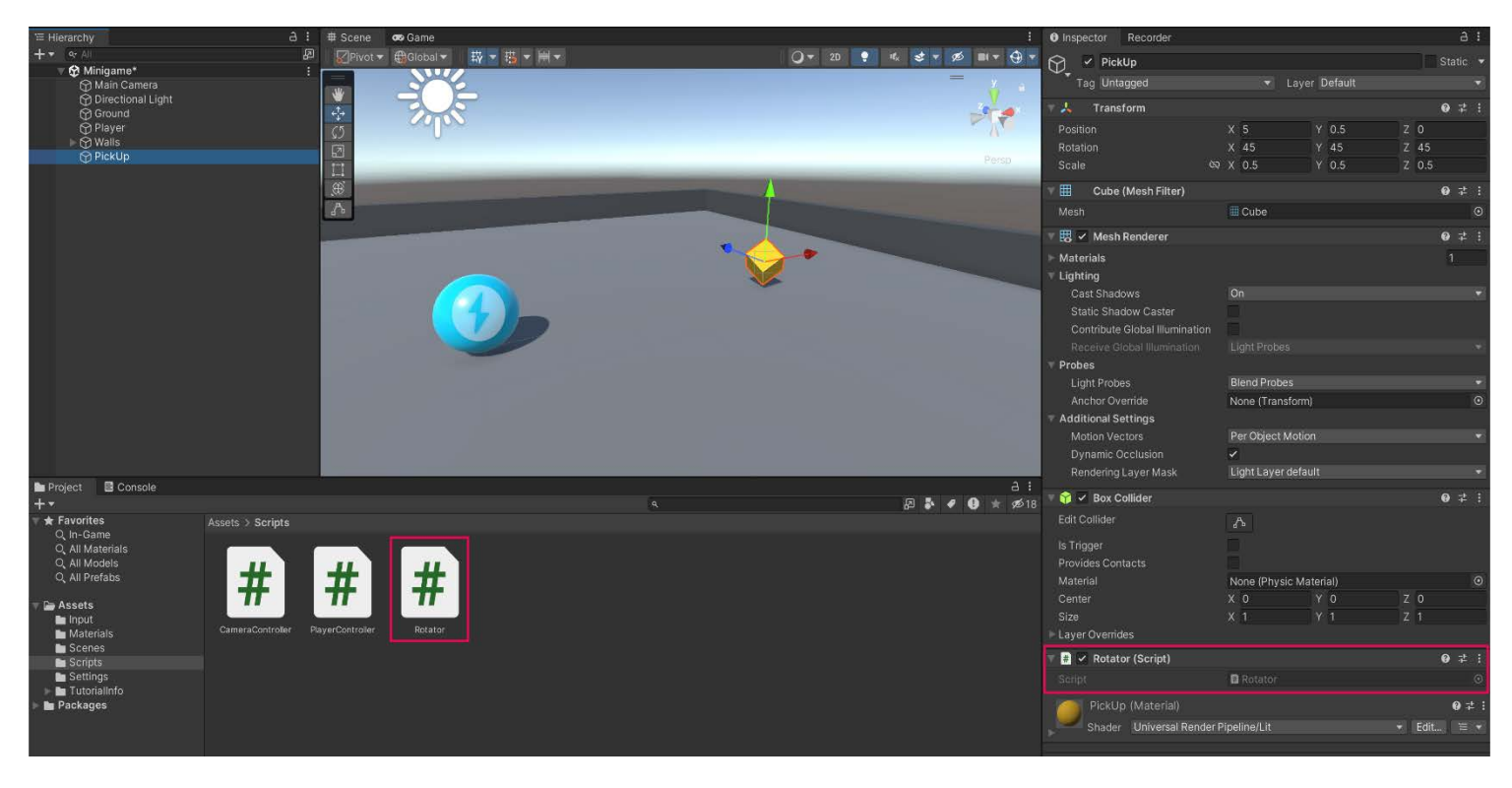

• Ανοίξτε το νέο σενάριο για επεξεργασία.

### 2. Περιστρέψτε το PickUp GameObject στη συνάρτηση Update.

- Με ανοιχτή τη δέσμη ενεργειών Rotator, καταργήστε τη λειτουργία Start()δεν θα τη χρειαστείτε.
- Μετά το άνοιγμα σγουρό άγκιστρο της συνάρτησης Update(), προσθέστε την ακόλουθη γραμμή κώδικα:

transform.Rotate (new Vector3 (15, 30, 45) \* Time.deltaTime);

### 4. Κάντε το PickUp προκατασκευασμένο

- 1. Μετατρέψτε το PickUp GameObject σε προκατασκευασμένο Prefab.
  - Στο φάκελο Στοιχεία, κάντε δεξί κλικ > Δημιουργία > Φάκελος και μετά μετονομάστε αυτόν τον νέο φάκελο σε "Prefabs".
  - Σύρετε το **PickUp GameObject** από το παράθυρο **Hierarchy** στον φάκελο Prefabs .
  - Όταν σας ζητηθεί, επιλέξτε Original Prefab .

- 2. Είσοδος και έξοδος από τη λειτουργία επεξεργασίας προκατασκευασμένων.
  - Επιλέξτε το βέλος στα δεξιά του PickUp GameObject στο παράθυρο
     Hierarchy για να ανοίξετε τη λειτουργία προκαταρκτικής επεξεργασίας.
  - Για να επιστρέψετε στην κανονική προβολή Σκηνής, επιλέξτε το πίσω βέλος
     στο επάνω μέρος του παραθύρου Ιεραρχία.

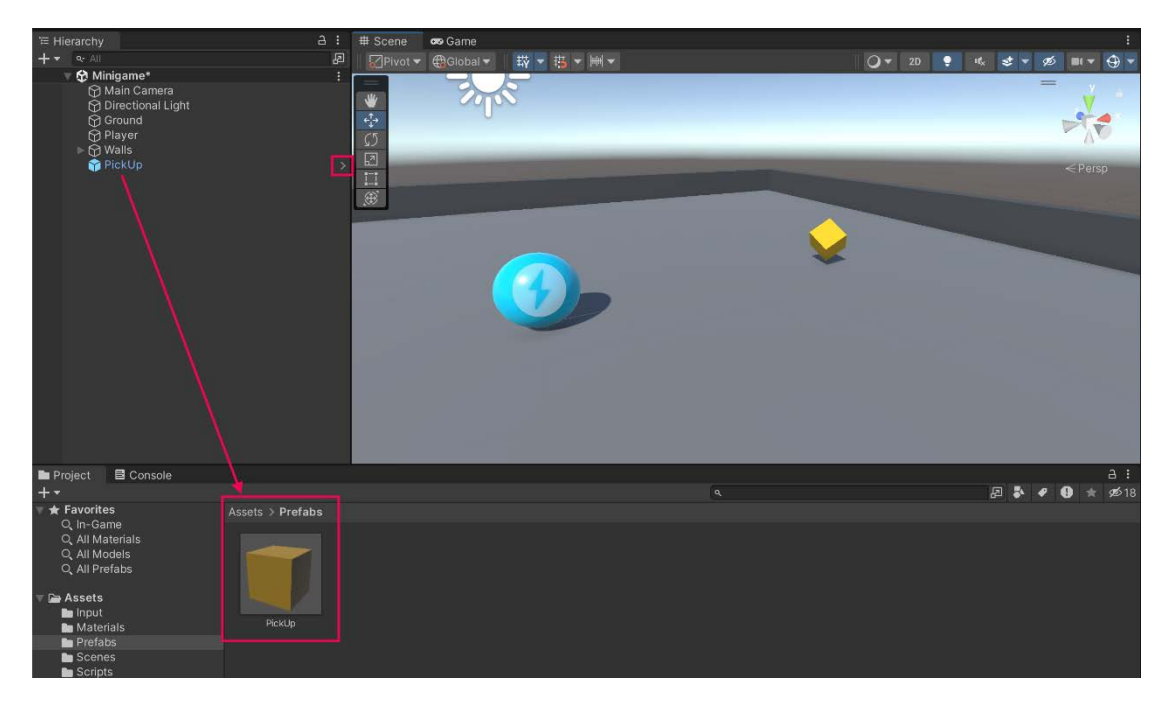

### 5. Προσθέστε περισσότερα συλλεκτικά αντικείμενα

### 1. Δημιουργήστε ένα κενό γονικό GameObject για τα PickUp GameObjects.

- Στο παράθυρο Ιεραρχία , δημιουργήστε ένα νέο κενό GameObject και ονομάστε το "PickUp Parent".
- Επαναφέρετε το στοιχείο Transform .
- Στο παράθυρο Hierarchy, σύρετε το PickUp GameObject στο PickUp Parent GameObject.

**Σημαντικό:** Πριν ξεκινήσετε αυτό το βήμα, ορίστε τις λαβές εργαλείων στην προβολή Σκηνής σε **Καθολικές** συντεταγμένες αντί για **Τοπικές** . Με **τις καθολικές** συντεταγμένες, τα εργαλεία προβολής σκηνής θα δείχνουν πάντα προς τις ίδιες κατευθύνσεις, ανεξάρτητα από τον τρόπο περιστροφής του επιλεγμένου αντικειμένου. Αυτό θα διευκολύνει τη μετακίνηση των Pickups ευθεία κατά μήκος των επιπέδων X και Z.

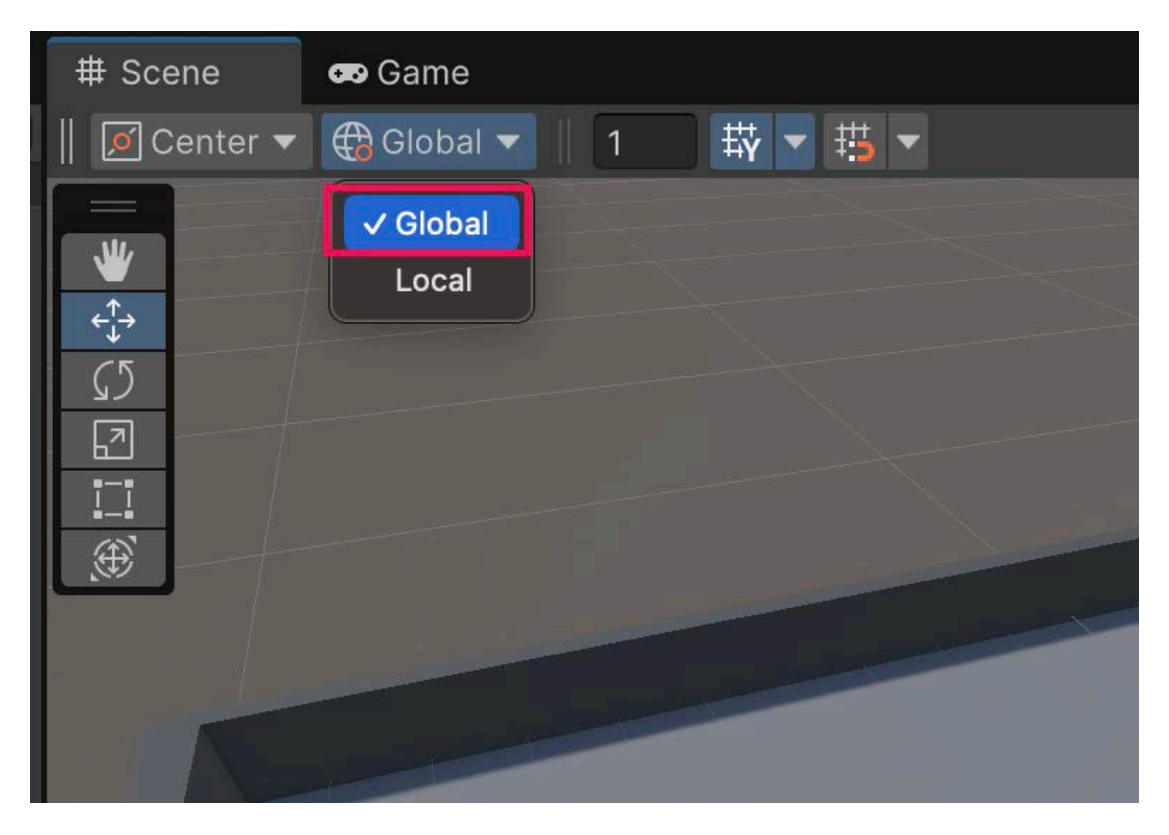

#### 2. Ευθυγραμμίστε σε μια κάτοψη της σκηνής.

- Επιλέξτε το Gizmo στην επάνω δεξιά γωνία της προβολής σκηνής για να μεταβείτε σε προβολή από πάνω προς τα κάτω.
- Κάντε σμίκρυνση λίγο ώστε να μπορείτε να δείτε ολόκληρη την περιοχή παιχνιδιού.

#### 3. Τοποθετήστε διπλές παραλαβές γύρω από τη σκηνή.

- Μετακινήστε το πρώτο **PickUp** GameObject κάπου που θέλετε.
- Με επιλεγμένο το PickUp GameObject, αντιγράψτε το με Ctrl + D (macOS: Cmd + D).
- Χρησιμοποιήστε το εργαλείο Μετακίνηση για να μετακινήσετε τη δεύτερη παρουσία της προκατασκευής.
- Επαναλάβετε αυτή τη διαδικασία για να τοποθετήσετε όσα Αντικείμενα παιχνιδιού PickUp θέλετε στη σκηνή.

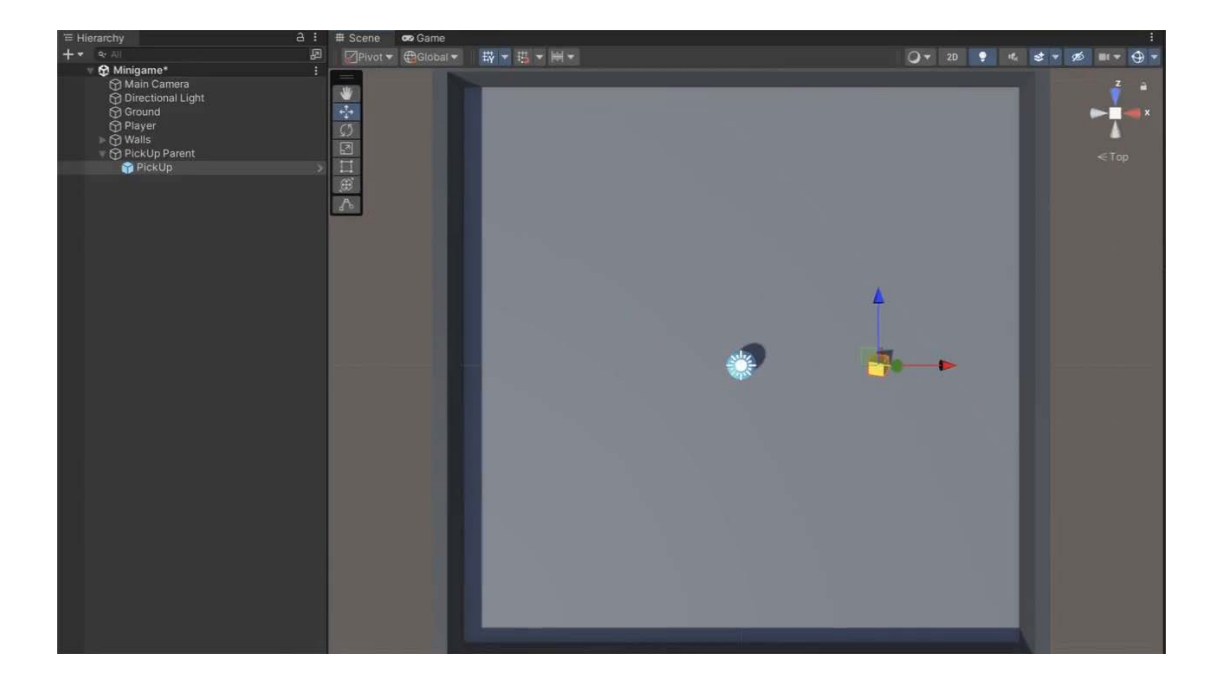

# 4. Δοκιμάστε το παιχνίδι σας.

Όταν δοκιμάζετε το παιχνίδι σας, θα παρατηρήσετε ότι τα PickUp
 GameObjects εξακολουθούν να λειτουργούν σαν στερεά εμπόδια. Θα το διορθώσετε στο επόμενο σεμινάριο.

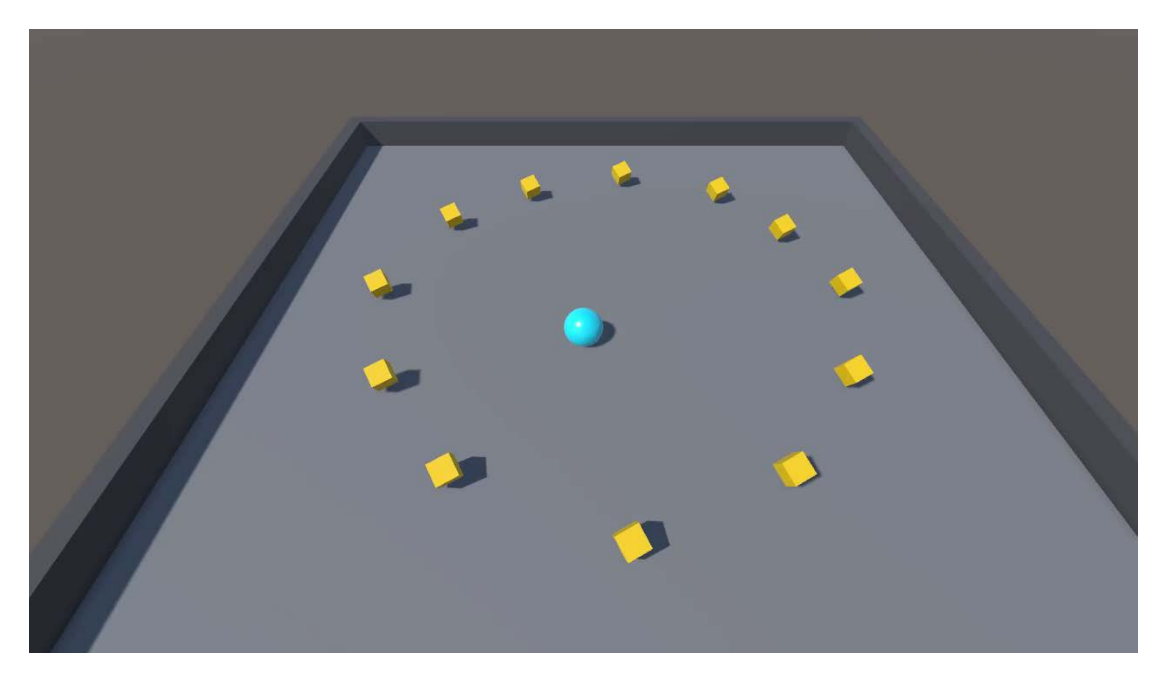

### Τελικό δείγμα σεναρίου

Εάν το σενάριό σας δεν λειτουργεί όπως αναμένεται, παρακάτω είναι ένα παράδειγμα του πώς θα πρέπει να μοιάζει ο κώδικάς σας σε αυτό το σημείο. Τα σχόλια έχουν προστεθεί για να γίνει ο κώδικας πιο ευανάγνωστος.

#### Rotator.cs

```
using UnityEngine;
public class Rotator : MonoBehaviour
{
    // Update is called once per frame
    void Update()
        {
        // Rotate the object on X, Y, and Z axes by specified
    amounts, adjusted for frame rate.
        transform.Rotate (new Vector3 (15, 30, 45) *
    Time.deltaTime);
        }
}
```